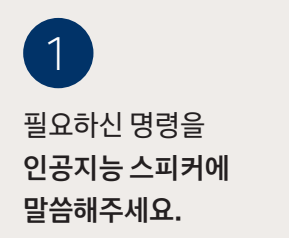

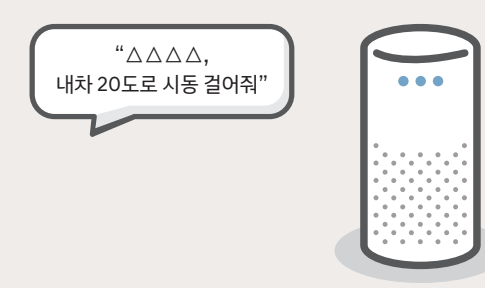

...

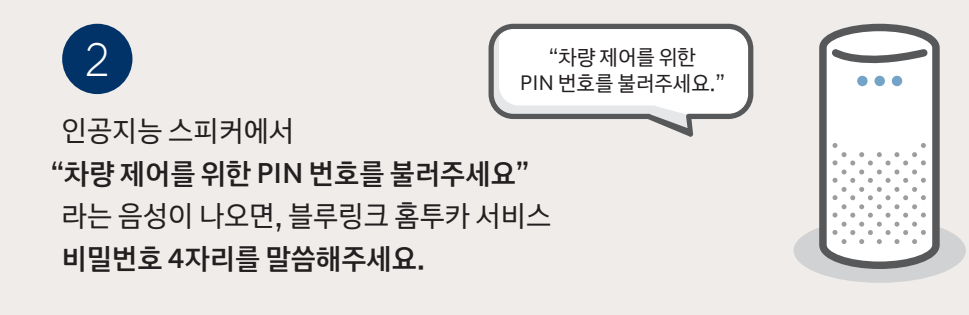

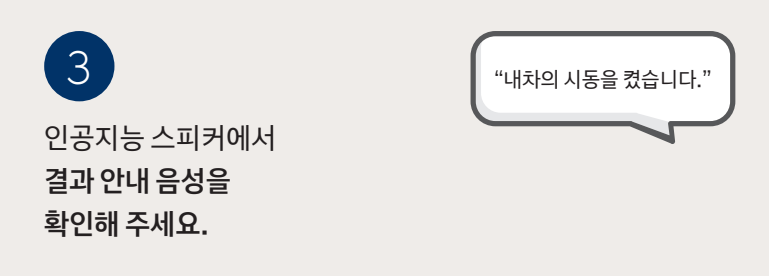

| 기능                       | 음성명령 (예시)                     |
|--------------------------|-------------------------------|
| 시동켜기+차량온도 설정1            | "△△△△, 내차 시동 걸고 온도를 00도로 맞춰줘" |
| 시동켜기+차량온도 설정 2           | "△△△△, 내차 00도로 시동 걸어줘"        |
| 시동켜기+차량온도 설정 3           | "△△△△, 내차 온도를 00도로 켜줘"        |
| 문잠금                      | "△△△△, 내차 차문 잠궈줘"             |
| 비상등 켜기                   | "△△△△, 내차 비상등 켜줘"             |
| 비상등+경적 켜기                | "△△△△, 내차 경적과 비상등 켜줘"         |
| ※ △△△△는 인공지능 스피커 호출어입니다. |                               |

# 

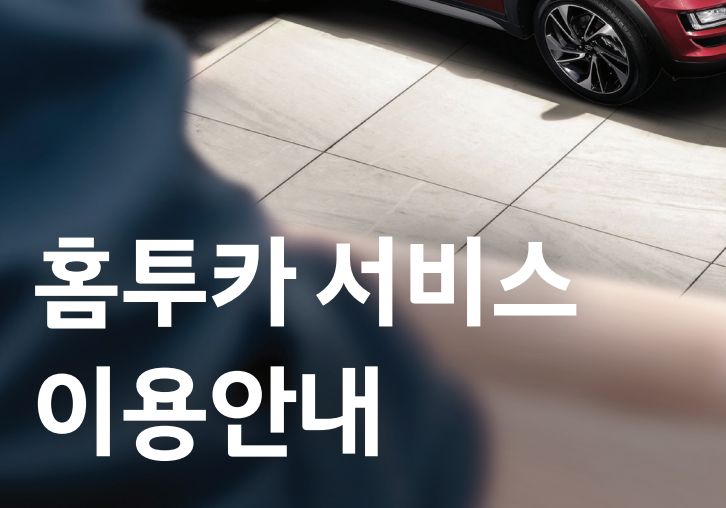

# 블루링크 홈투카서비스, 인공지능스피커로 더 간편하게!

집안에 설치된 인공지능 스피커를 통해 블루링크 홈투카 서비스를 이용해 보세요. 음성만으로 편리하게 차량을 제어하실 수 있습니다.

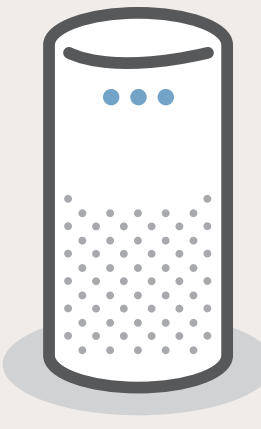

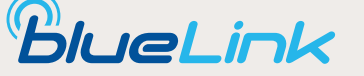

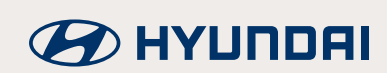

GIGA Genie | NUGU

# **GiGA** Genie 홈투카 서비스 이용하기

# 홈매니저 앱 설치

1. 기가지니 앱 로그인 후에 기기 인증까지 완료합니다. 2. 홈매니저 앱을 설치한 후 아래 단계에 따라 로그인까지 완료합니다.

| 1 · · · · · | 2<br>x GGA IGT & 91/24<br>x GGA IGT & 91/24<br>M MSIZA<br>0 | 3<br>** Cash # But mores United<br>** Cash # But mores United<br>** Cash # But mores United<br>** Cash # But more United<br>** Cash # But more United<br>** Cash # But m |  | 4<br>■ P48                             | C D C<br>C D C<br>C D C<br>C<br>C<br>C<br>C<br>C<br>C<br>C<br>C<br>C<br>C<br>C<br>C<br>C |
|-------------|-------------------------------------------------------------|----------------------------------------------------------------------------------------------------|--|----------------------------------------|------------------------------------------------------------------------------------------|
|             | Pages Stranger - Kalanan<br>Strak to - Kalanan              | 789<br>0 <b>4</b>                                                                                                    |  | 스러트 필리점<br>모든 기기 보게 ~<br>기기 상세정보<br>공동 | 미동목<br>×<br>>                                                                            |
| 홈매니저 앱 실행   | 로그인 정보 입력                                                   | PIN번호입력                                                                                                    |  | 로그인 왼                                  | 료                                                                                        |

# 홈매니저 앱 내에서 블루링크 계정 정보 등록

홈매니저 앱과 블루링크가 연동될 수 있도록 홈매니저 앱 내에서 블루링크 계정 정보를 등록합니다.

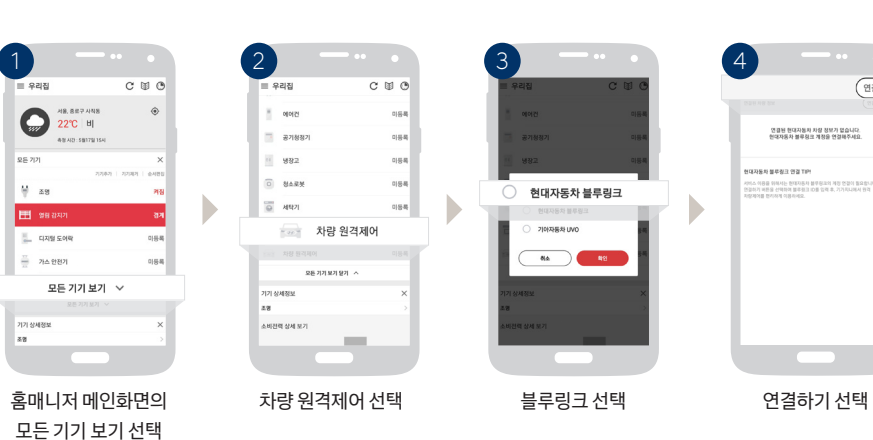

# 아직 음성인식 기기와 연동하지 않으셨나요? <u>회원가입</u> (ko) E-RM (en) English 블루링크 홈투카 서비스 회원가입 진행 1)

기가지니 앱에서 홈매니저 로그인

기가지니 앱에서 홈매니저를 연결합니다.

BlueLink

소설로그인 -

01111 CT

서비스 이용을 위한 3단계

블루링크 가입자의 성함과 전화번호를 입력하셔야 합니다.

### BlueLink BlueLink 접근 권한 동의 N 404 3828 828 홈 loT 기기를 통해서 고객님의 자동차 원격 기능을 요청합니다. 가카오 계정으로 로그런 로그인 페이지로 이동 로그인 페이지로 이동 블루링크 홈투카 서비스 등록 완료 제어할 차량 선택 비밀번호 설정 2) 후 접근권한 동의

블루링크 가입 - 모바일/온라인/차량 내 시스템 설정 등을 통해 가입이 필요합니다.

② 기가지니 로그인하기 - 기가지니 앱 로그인 후 기가지니 기기 인증이 필요합니다.

※ 기가지니 상세 설정 방법은 제조사 홈페이지를 참고하세요 (https://gigagenie.kt.com)

1) 블루링크 홈투카 서비스 가입은 블루링크 가입과 별도로 최초 연동시 반드시 진행하셔야 이용 가능하며,

※단,개인명의로 블루링크 가입시에만 블루링크 홈투카 서비스 이용이 가능합니다. (법인명의로 가입시 이용 불가)

③ 홈매니저 앱 로그인 및 블루링크 계정 등록 - 홈매니저 앱 가입 및 블루링크 계정 정보 등록이 필요합니다.

2) 블루링크 홈투카 서비스 비밀번호(음성인식을 통한 차량 제어 비밀번호) 4자리는 블루링크 앱 비밀번호와 별도로 설정해주셔야 합니다.

※ 블루링크 X 기가지니 홈투카 서비스는 기가지니, 홈매니저, 블루링크 서비스가 모두 활성화 되어 있어야 이용 가능합니다.

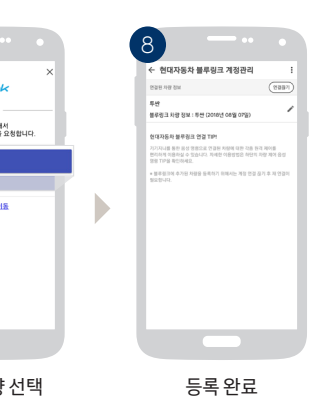

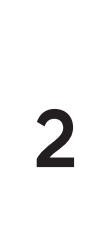

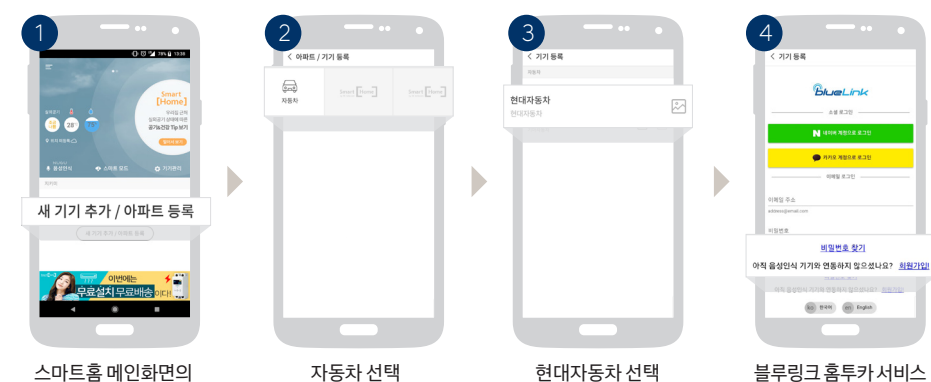

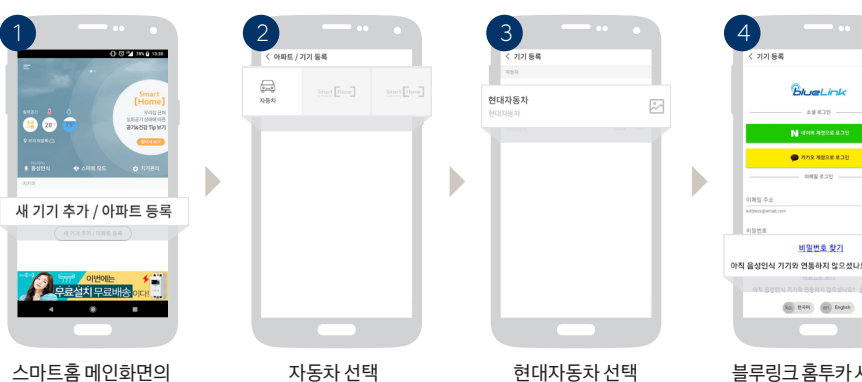

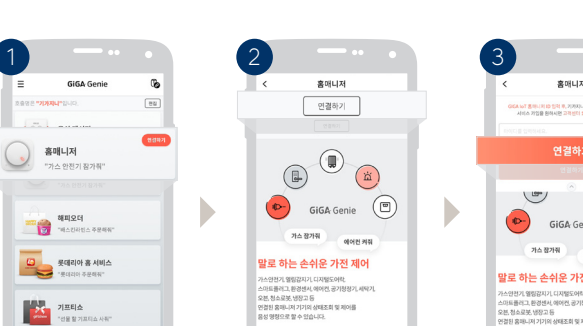

기가지니 메인화면의 홈매니저 선택

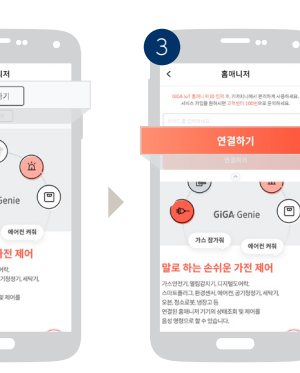

연결하기 선택

홈매니저 화면의 로그인 정보 입력 후 연결하기 선택

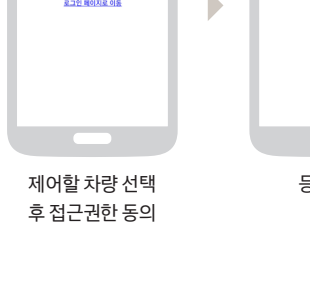

| 8 —                                                                                   |                                                    |
|---------------------------------------------------------------------------------------|----------------------------------------------------|
| <br>← 현대자동차 블루링크 계정관리                                                                 | 1                                                  |
| 225 HB 0x                                                                             | (1997)                                             |
| 두면<br>물루링크 위령 등보 : 두면 (2018년 68월 07일)                                                 | -                                                  |
| 한대자동차 불부용크 연결 Tipt                                                                    |                                                    |
| 가가지니를 통한 동생 방송으로 연결된 지원에 되는 각종 등<br>원리하면 지용하실 수 있습니다. 지배한 지용방법은 하단지<br>방송 TPT을 취압하세요. | 12 18 19 18 19 19 19 19 19 19 19 19 19 19 19 19 19 |
| * 월주립가의 추가용 자랑을 들려자기 위해서는 적합 전값<br>월요합니다.                                             | 21.8.4.024                                         |
|                                                                                       |                                                    |
|                                                                                       |                                                    |
|                                                                                       |                                                    |
|                                                                                       |                                                    |
|                                                                                       |                                                    |
|                                                                                       | _                                                  |
|                                                                                       |                                                    |

# NUGU 홈투카 서비스 이용하기

## 스마트홈 앱 설치

스마트홈 앱을 설치한 후 아래 단계에 따라 로그인까지 완료합니다.

스마트홈 앱 내에서 블루링크 계정 정보 등록

스마트홈 앱 내에서 블루링크 계정 정보를 등록합니다.

스마트홈 앱과 블루링크가 연동될 수 있도록

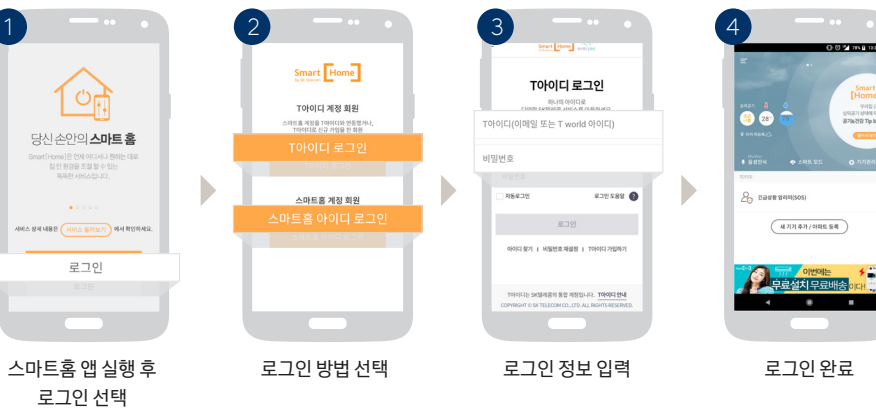

# 

회원가입 진행 1

### 서비스 이용을 위한 3단계

① 블루링크 가입 - 모바일/온라인/차량 내 시스템 설정 등을 통해 가입이 필요합니다.

※ 단, 개인 명의로 블루링크 가입시에만 블루링크 홈투카 서비스 이용이 가능합니다. (법인 명의로 가입시 이용 불가)

1) 블루링크 홈투카 서비스 가입은 블루링크 가입과 별도로 최초 연동시 반드시 진행하셔야 이용 가능하며

BlueLink

020251

홈 IoT 기기를 동력서 고객님의 자동차 원격 기능을 오장합니다

로그인 페이지로 이동

차량 선택 후

접근권한 동의

NUGU

구글열린다 스마트홈 날씨

SKT 스마트홈 계정을 연결해주세요.

NUGU 디바이스를 통해 음성명령으로 스마트효 기기를 컨트롤할 수 있습니다.

메인화면 스마트홈

선택 후 연결 선택

연결

l 🚔 📩

G

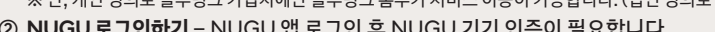

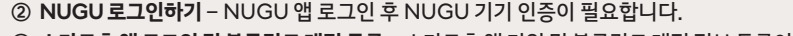

※ NUGU 상세 설정 방법은 제조사 홈페이지를 참고하세요 (http://www.sktsmarthome.com, http://www.nugu.co.kr)

2) 블루링크 홈투카서비스 비밀번호(음성인식을 통한 차량제어 비밀번호) 4자리는 블루링크 앱 비밀번호와 별도로 설정해주셔야 합니다.

연결되어 있는 기기 목록에

등록할 차량 선택

NUGU 디바이스를 통해 음성 영령으로 스마트홈 기기를 컨트를 할 수 있습니다.

다른 아이디로 연결

스마트홈 제정을 T아이디와 연용했거나, T아이디로 신규 가입을 한 퇴정 SAUHR에서 제공하는 다양한 서비스를 TDOID BLAP 문제 사람은 이 하습니다.

스마트홈 계정

연결 방법 선택

기기 등록이 완료되었습니다

( 8±

등록 완료

4

HUH

test@sk.com

스마트홈

스마트홈 등록기기

로그언

a

투싼 자동차 (2번)

스마트홈 계정

정보입력 후 설정완료

투싼 (2018년 08월 07일)

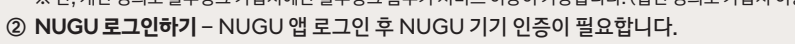

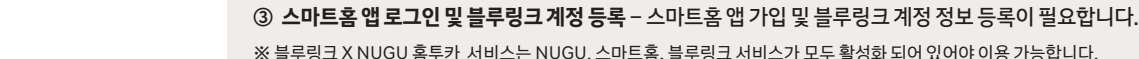

BlueLink

로그인 페이지로 이동

블루링크 홈투카 서비스

비밀번호 설정 2)

T아이디 로그인

하나의 아이디로. 다양한 54월레콤 서비스를 이용하세요.

아이디 함기 | 비밀전호 패널정 | TH이디 가입?

TORICLE SASHERI BE ABBULD, TROID EN COMMONT & SK TELECOM CO., LTD, ALL REATS RESERV

NUGU 앱 실행 후

로그인 정보 입력

4자리 숫자

블루링크 가입자의 성함과 전화번호를 입력하셔야 합니다.

NUGU 앱에서 스마트홈 로그인

NUGU 앱에서 스마트홈을 연결합니다.

새 기기 추가 선택